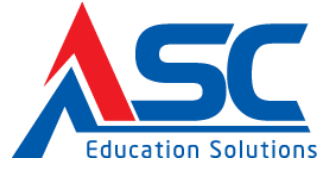

**CÔNG TY TNHH MTV TIẾN BỘ SÀI GÒN (ASCVN)** Địa chỉ: 21 Lê Trung Nghĩa, Phường 12, Quận Tân Bình, Tp. Hồ Chí Minh Điện thoại: (08) 66.797.357 - (08) 66.755.886 MST: 03 11 70 82 75 - Website: <u>www.ascvn.com.vn</u>

# TÀI LIỆU HƯỚNG DẫN SỬ DỤNG EGOV 2.0

Tp. Hồ Chí Minh

## 1. Xem lịch công tác của Trường

Là chức năng hiển thị thông tin lịch công tác theo toàn trường. Đồng thời là chức năng để tạo ra các lịch công tác trường mới hoặc chỉnh sửa hoặc xóa các lịch công tác đã tạo trước đó.

| LỊCH CÔNG TÁC TUẦN 02/2016 (11/01/2016 - 18/01/2016) |               |                                   |                  |                   |                                                                                              |  |
|------------------------------------------------------|---------------|-----------------------------------|------------------|-------------------|----------------------------------------------------------------------------------------------|--|
| Ngày                                                 | Thời gian     | Tiêu đê                           | Chủ trì          | Địa điểm          | Thành phần tham dự Ghi chú                                                                   |  |
| Thứ Tư<br>12/01/2016                                 | 08:00 - 10:00 | bàn giao dữ liệu EGOV             | Thái Doãn Thanh  | Phòng họp<br>C101 | Ngô Hoàng Ấn, Chu Thủy Anh                                                                   |  |
| 13/01/2016                                           | 16:04 - 16:34 | Lịch đê xuất 001 (nghỉ lễ 3 ngày) | Nguyễn Văn Chung |                   | Có thể xem lịch công tác theo                                                                |  |
| <b>Thứ Sáu</b><br>15/01/2016                         | 20:28 - 20:58 | Tập huấn EGOV                     | Lê Hoàng Anh     | Phòng họp A1      | Ngày noạc Tuân noạc Tnăng<br>Đoàn Văn Hằng, Tri bằng cách click vào Ngày, Tuần<br>hoặc Tháng |  |
|                                                      |               |                                   |                  |                   | house many                                                                                   |  |
|                                                      |               |                                   |                  |                   |                                                                                              |  |

<u>Thao tác</u>: Nghiệp vụ chung →Lịch công tác của Trường

| TẠO LỊCH CÔNG TÁC |                                                                                                    |  |  |  |  |  |
|-------------------|----------------------------------------------------------------------------------------------------|--|--|--|--|--|
| Loại lịch*        | 💿 Lịch công tác chung 🔍 Lịch công tác đơn vị 🔘 Lịch công tác phòng ban                                                                               |  |  |  |  |  |
| Tiêu đê*          | Thông báo chi trả tiền hỗ trợ chi phí học tập đối với SV là người dân tộc thiểu số thuộc hộ l                                                        |  |  |  |  |  |
| Thời gian*        | 13/01/2016 7:23 CH 🛛 🗑 😋 ~ 13/01/2016 7:53 CH 🛛 🛱 🕒 Cả ngày                                                                                          |  |  |  |  |  |
| Nội dung          | Thông báo chi trả tiên hỗ trợ chi phí học tập đối với SV là người dân tộc thiếu số thuộc hộ nghèo, cân nghèo năm học 2013-2014, 2014-2015, 2015-2016 |  |  |  |  |  |
| Chủ trì*          | Nguyễn Thị Mai Anh - 01016020 x                                                                                                    |  |  |  |  |  |
| Tham dự           | 2                                                                                                    |  |  |  |  |  |
| Địa điểm          |                                                                                                    |  |  |  |  |  |
| Ghi chú           |                                                                                                    |  |  |  |  |  |
| Màu sắc           |                                                                                                    |  |  |  |  |  |
| Công khai*        | ✓ Nhập các<br>thông tin (*)<br>và bấm "Lưu"                                                                                                    |  |  |  |  |  |

Minh họa thêm lịch công tác

- Click chọn Loại lịch:
  - Lịch công tác chung
  - Lịch công tác đơn vị: chọn đơn vị
  - Lịch công tác phòng ban: chọn phòng ban
- Nhập tiêu đề
- Chọn thời gian
- Nhập nội dung lịch công tác
- $\circ~$  Chọn người chủ trì: gõ từ khóa trực tiếp vào combobox để tìm hoặc click

📕 để chọn nhân sự.

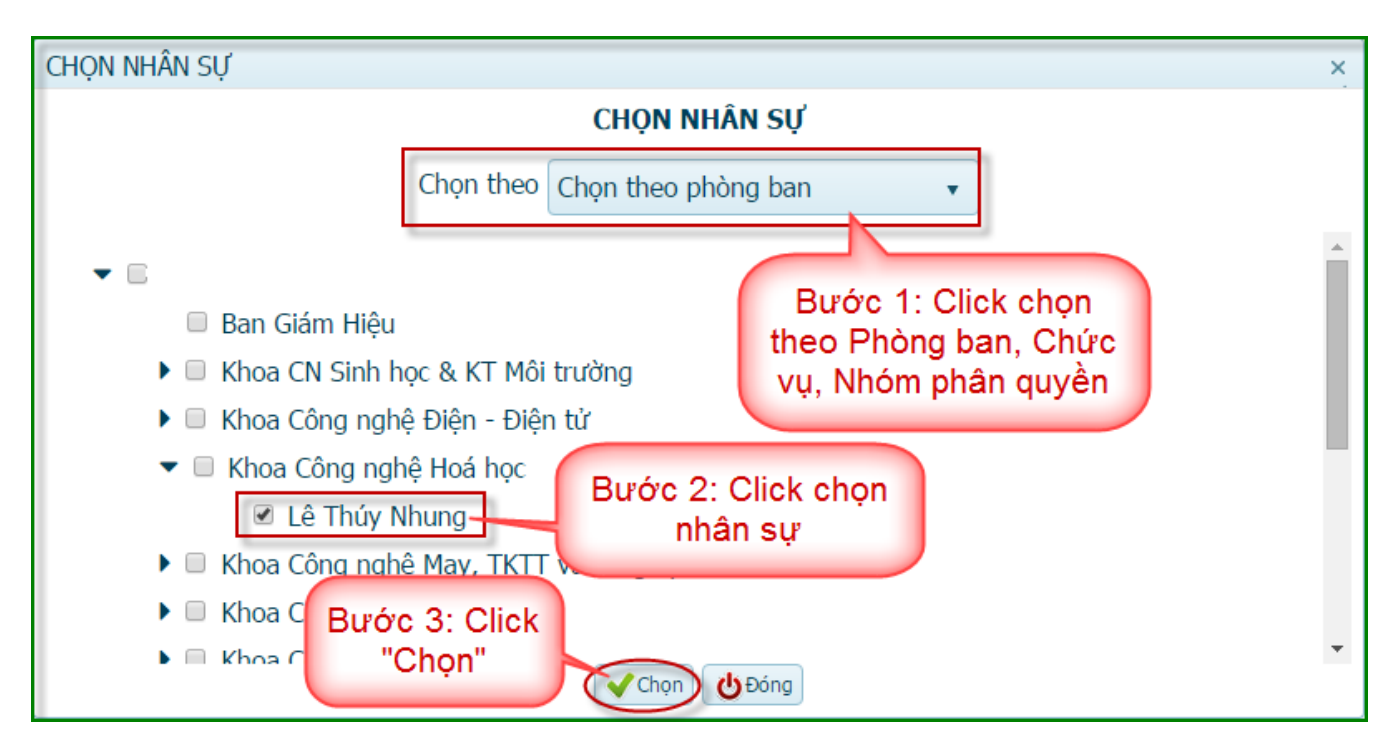

- Chọn thành phần tham dự: tương tự <u>Chọn người chủ trì</u>
- Nhập địa điểm, Ghi chú, Màu sắc.
- Click vào <u>Đính kèm</u>để chọn tập tin đính kèm nếu có.
- Bấm "Lưu" để lưu thông báo lịch công tác.

## 2. Xem lịch công tác đơn vị

Là chức năng hiển thị thông tin lịch công tác theo đơn vị. Đồng thời là chức năng để tạo ra các lịch công tác đơn vị mới hoặc chỉnh sửa hoặc xóa các lịch công tác đã tạo trước đó.

| LịCH CÔN                     | G TÁC TUẦN C  | 02/2016 (11/01/2016 - 18/01/2016)                            | Phòng ban Tất cả | • (          | + Công tác tuần Ngày Tư                              | ån Tháng Hôm nay 🖌 🕨                                                                                              |
|------------------------------|---------------|--------------------------------------------------------------|------------------|--------------|------------------------------------------------------|----------------------------------------------------------------------------------------------------|
| Ngày                         | Thời gian     | Tiêu đê                                                      | Chủ trì          | Địa điểm     | Thành phần tham dự                                   | Ghi chú                                                                                                    |
| <b>Thứ Tư</b><br>13/01/2016  | 08:00 - 09:00 | Họp kế hoạch tuần Khoa Công nghệ Hóa<br>học                  | Ngô Hoàng Ấn T   | hêm lịch côr | ng tác Anh, Ngô Thị Kim Anh,<br>hị Mai Anh           | Có thể xem đề xuất lịch công<br>tác theo Ngày hoặc Tuần<br>hoặc Tháng bằng cách click<br>vào Ngày Tuần hoặc Tháng |
|                              | 13:00 - 14:00 | Họp triển khai lịch công tác tuần Phòng<br>Công Nghệ Hóa Học | Ngô Hoàng Ấn     |              | Ngô Thị Kim Anh, Thái Vân Anh, Lê Ti<br>Nhung        |                                                                                                    |
| <b>Thứ Năm</b><br>14/01/2016 | 08:30 - 17:00 | Công tác chi nhánh 2                                         | Lê Thúy Nhung    |              | Cao Thị Diệu Hương, Vũ Ngọc Hưởng,<br>Trần Đăng Hùng | lao ngay, naan noqo mang                                                                                          |
|                              |               |                                                              |                  |              |                                                      |                                                                                                    |

<u>Thao tác</u>: Nghiệp vụ chung → Lịch công tác đơn vị

| TẠO LỊCH CÔNG TÁC |                                                                                              |  |  |  |  |  |
|-------------------|----------------------------------------------------------------------------------------------|--|--|--|--|--|
| Loại lịch*        | $\odot$ Lịch công tác chung $\odot$ Lịch công tác đơn vị $\ {ullet}$ Lịch công tác phòng ban |  |  |  |  |  |
| Phòng ban*        | Khoa Công nghệ Hoá học                                                                       |  |  |  |  |  |
| Tiêu đê*          | Công tác chi nhánh 2                                                                         |  |  |  |  |  |
| Thời gian*        | 14/01/2016 8:30 SA 🛛 🛱 🕑 ~ 14/01/2016 5:00 CH 🛛 🛱 🕑 🗖 Cả ngày                                |  |  |  |  |  |
| Nội dung          |                                                                                              |  |  |  |  |  |
| Chủ trì*          | Lê Thúy Nhung - 01004002 ×                                                                   |  |  |  |  |  |
| Tham dự           | Trần Đăng Hùng - 01016028 × Cao Thị Diệu Hương - 01019025 ×   Vũ Ngọc Hướng - 01019026 ×     |  |  |  |  |  |
| Địa điểm          |                                                                                              |  |  |  |  |  |
| Ghi chú           |                                                                                              |  |  |  |  |  |
| Màu sắc           | Nhập các thông                                                                               |  |  |  |  |  |
| Công khai*        | ✓ tin (*) và bấm                                                                             |  |  |  |  |  |
|                   | Ðính kèm 🗞 NÚT "Lưu"                                                                         |  |  |  |  |  |
| Luu & Đóng        |                                                                                              |  |  |  |  |  |

Minh họa thêm lịch công tác

- Click chọn Loại lịch:
  - Lịch công tác chung
  - Lịch công tác đơn vị: chọn đơn vị
  - Lịch công tác phòng ban: chọn phòng ban
- Nhập tiêu đề
- Chọn thời gian
- $\circ~$  Nhập nội dung lịch công tác
- Chọn người chủ trì: gõ từ khóa trực tiếp vào combobox để tìm hoặc click

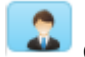

để chọn nhân sự chủ trì

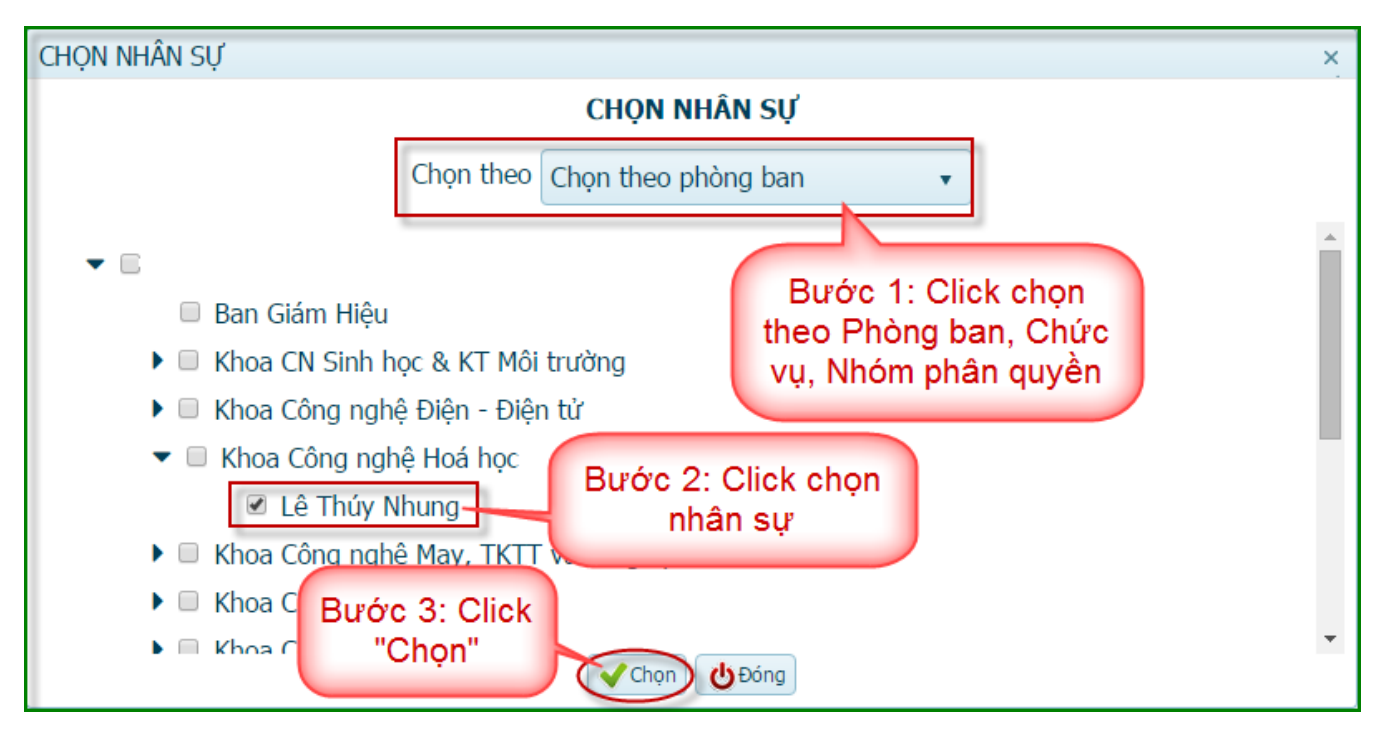

- Chọn thành phần tham dự: tương tự <u>Chọn người chủ trì</u>
- Nhập địa điểm, Ghi chú, Màu sắc.
- Click vào <u>Đính kèm</u>để chọn tập tin đính kèm nếu có.
- Bấm "Lưu" để lưu thông báo lịch công tác.

### 3. Quản lý lịch công tác cá nhân

Là chức năng để người dùng xem nhanh được các lịch công tác mà người dùng là chủ trì hoặc thành phần tham dự.

### <u>Thao tác</u>: Nghiệp vụ chung →Lịch công tác cá nhân

- Xem thông tin lịch cá nhân theo ngày, tuần hoặc tháng.

| LỊCH CÔNG TÁC TUẦN 02/2016 (11/01/2016 - 18/01/2016) |               |                                                              |               |          |                                                    |                                                        |
|------------------------------------------------------|---------------|--------------------------------------------------------------|---------------|----------|----------------------------------------------------|--------------------------------------------------------|
| Ngày                                                 | Thời gian     | Tiêu đê                                                      | Chủ trì       | Địa điểm | Thành phần tham dự                                 | Ghia                                                   |
| <b>Thứ Tư</b><br>13/01/2016                          | 13:00 - 14:00 | Họp triển khai lịch công tác tuân Phòng<br>Công Nghệ Hóa Học | Ngô Hoàng Ấn  |          | Ngô Thị Kim Anh, Thái Vân Anh, Lê<br>Nhung         | Có thể xem đề xuất lịch<br>công tác cá nhân theo Ngày  |
| <b>Thứ Năm</b><br>14/01/2016                         | 08:30 - 17:00 | Công tác chi nhánh 2                                         | Lê Thủy Nhung |          | Cao Thị Diệu Hương;Vũ Ngọc<br>Hướng;Trần Đăng Hùng | hoặc Tuấn hoặc Tháng bảng<br>cách click vào Ngày, Tuần |
|                                                      |               |                                                              |               |          |                                                    | noạc mang                                              |